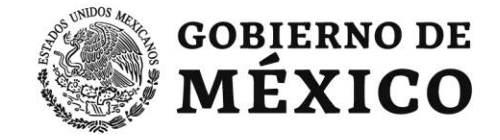

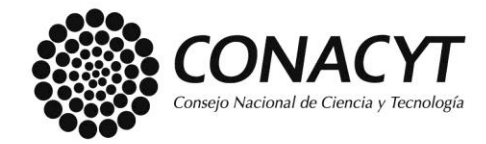

# SISTEMA DE BECAS

## Manual de Usuario – Firma WEB

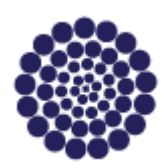

"2019, Año del Caudillo del Sur, Emiliano Zapata" Av. Insurgentes Sur 1582, Crédito Constructor, Benito Juárez, C.P. 03940, CDMX, t: 01 (55) 5322.7700 www.conacyt.gob.mx

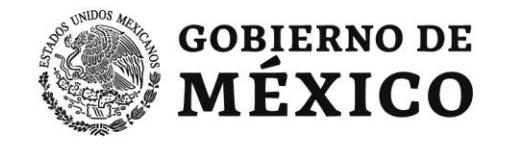

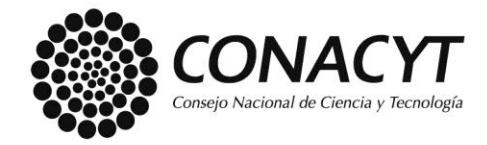

#### Tabla de contenido

| Capítulo 1: Firma WEB - Solicitante | 5 |
|-------------------------------------|---|
| 1. Objetivo de este Capítulo        | 5 |
| 1.1 Firma de solicitud.             | 5 |

Página 1 "2019, Año del Caudillo del Sur, Emiliano Zapata" Av. Insurgentes Sur 1582, Crédito Constructor, Benito Juárez, C.P. 03940, CDMX, t: 01 (55) 5322.7700 www.conacyt.gob.mx

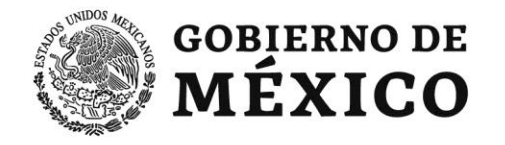

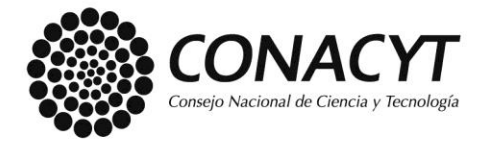

**Introducción:** El presente manual es una guía para llevar a cabo el proceso: **Firma WEB** para el tipo de documento: Solicitud Registrada Electrónicamente, para el rol: Solicitante.

**Objetivo de este manual**: Guiar al solicitante para llevar a cabo el proceso: Firma WEB para la solicitud registrada electrónicamente.

Se compone de:

Firma WEB – Solicitante. La realiza el solicitante

#### I. Tabla de Capítulos

| Fase de solicitud          | Roles       | Status de Solicitud |
|----------------------------|-------------|---------------------|
| 1. Firma WEB – Solicitante | Solicitante | Enviada y en Espera |

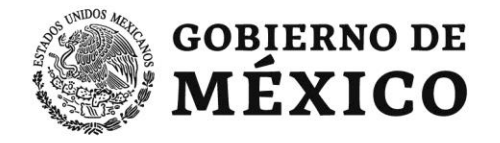

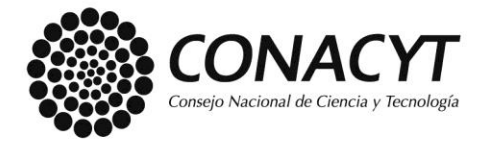

II. El sistema de becas utiliza diversos iconos para denotar las operaciones que el usuario puede realizar.

| Entrar                | Se utiliza para ingresar a una operación del sistema.               |
|-----------------------|---------------------------------------------------------------------|
| Continuar             | Se utiliza para seguir el flujo actual.                             |
| Cancelar              | Se utiliza para anular la operación o tarea.                        |
| Aceptar               | Se utiliza para admitir la información u operación del sistema.     |
| Regresar              | Se utiliza para volver a la página anterior.                        |
| Buscar                | Se utiliza para buscar información.                                 |
| Firma web             | Se utiliza para firmar la solicitud.                                |
| Actualizar            | Se utiliza para actualizar la pantalla.                             |
| Ver solicitud firmada | Se utiliza para visualizar la solicitud firmada.                    |
| <u>Salir</u>          | Se utiliza para salir del sistema                                   |
| •                     | Se utiliza para descargar la solicitud sin firma.                   |
|                       | Se utiliza para firmar el documento.                                |
| Ê                     | Se utiliza para borrar datos o documentos.                          |
| ٩                     | Se utiliza para ver el detalle de la solicitud.                     |
|                       | Se utiliza para visualizar el histórico de estatus de la solicitud. |
|                       | Se utiliza para seleccionar algún documento.                        |

Página 3 "2019, Año del Caudillo del Sur, Emiliano Zapata" Av. Insurgentes Sur 1582, Crédito Constructor, Benito Juárez, C.P. 03940, CDMX, t: 01 (55) 5322.7700 www.conacyt.gob.mx

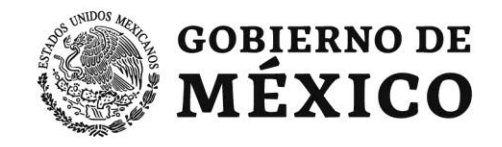

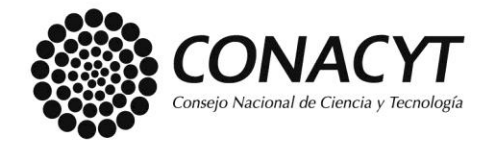

# **CAPITULO 1**

## Firma WEB – Rol: Solicitante

"2019, Año del Caudillo del Sur, Emiliano Zapata" Av. Insurgentes Sur 1582, Crédito Constructor, Benito Juárez, C.P. 03940, CDMX, t: 01 (55) 5322.7700 www.conacyt.gob.mx

Página 4

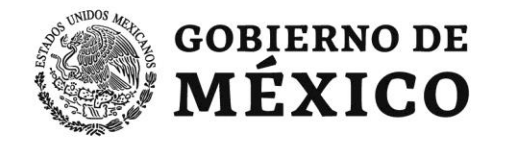

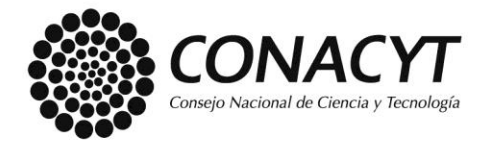

## Capítulo 1: Firma WEB – Solicitante

### 1. Objetivo de este Capítulo

En este Capítulo 1, se detalla cómo se realiza el proceso: Firma web para el documento solicitud para el rol: solicitante.

### 1.1 Firma de solicitud.

Previamente el solicitante deberá haber realizado los siguientes pasos:

- Iniciar sesión en el sistema de becas.
- Contar al menos con una solicitud registrada en alguna de las convocatorias:
  - Estancias Sabática en México
  - Estancias Sabática Nacional
  - Estancias Sabática al Extranjero
  - Estancias Posdoctorales 1er Año

En el menú principal, seleccionar la opción: **Solicitud**, se desplegará el submenú con la opción: **Mis Solicitudes.** 

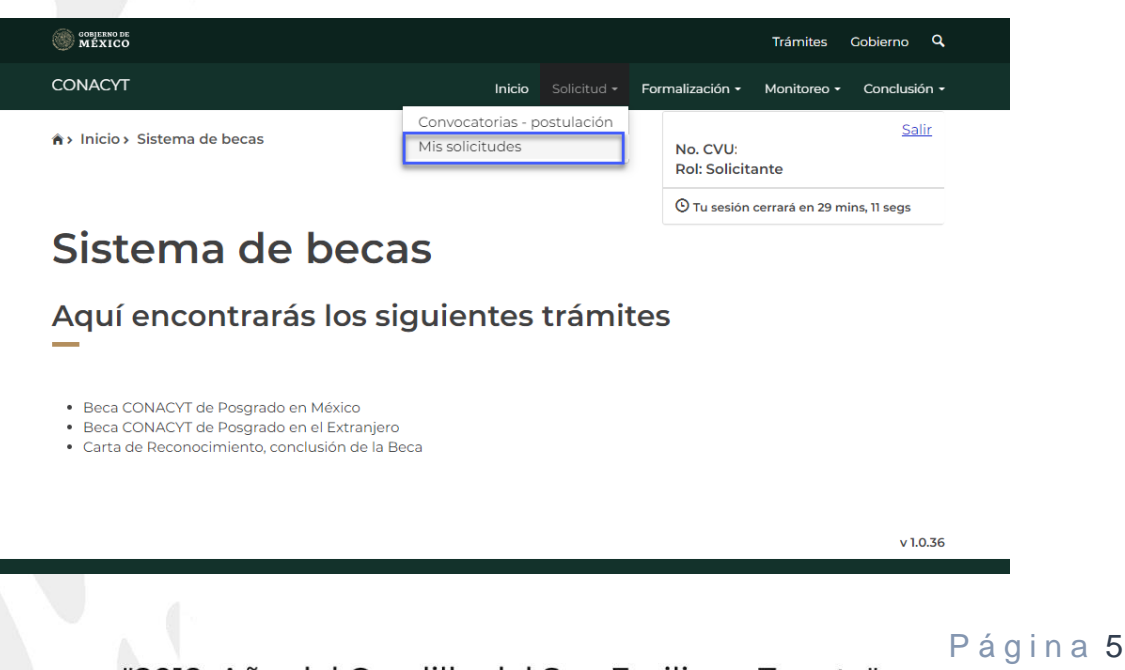

"2019, Año del Caudillo del Sur, Emiliano Zapata"

Av. Insurgentes Sur 1582, Crédito Constructor, Benito Juárez, C.P. 03940, CDMX, t: 01 (55) 5322.7700

#### www.conacyt.gob.mx

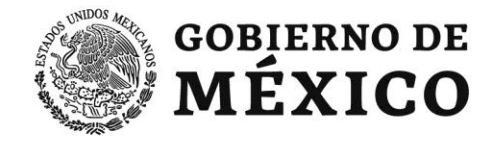

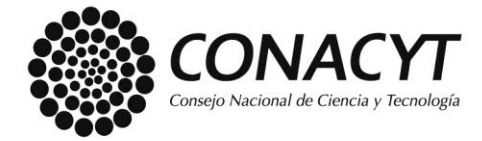

El sistema de becas presentará la siguiente pantalla: **"Mis solicitudes"**, el solicitante deberá identificar la solicitud que desea firmar y dar click en el ícono: **"Ver solicitud"**.

| les                                   |                                                                                                    | No. CVU:<br>Rol: Solicitante                                                                                                    | <u>Salir</u>                                                                                                    |
|---------------------------------------|----------------------------------------------------------------------------------------------------|----------------------------------------------------------------------------------------------------|----------------------------------------------------------------------------------------------------|
|                                       |                                                                                                    | O Tu sesión cerrará en 2                                                                                                    | 29 mins, 51 segs                                                                                                    |
| citudes                               |                                                                                                    |                                                                                                    |                                                                                                    |
|                                       |                                                                                                    |                                                                                                    |                                                                                                    |
|                                       |                                                                                                    |                                                                                                    |                                                                                                    |
|                                       |                                                                                                    |                                                                                                    |                                                                                                    |
| <ul> <li>Convocatoria</li> </ul>      | Fecha solicitud .x                                                                                             | Estatus solicitud                                                                                                    | Acciones                                                                                                    |
|                                       |                                                                                                    |                                                                                                    |                                                                                                    |
| Estancias Sabática en México 2019 - 1 | 28/abr/2019                                                                                                    | Cancelada                                                                                                    |                                                                                                    |
| Estancias Sabática en México 2019 - 1 | 16/may/2019                                                                                                    | Cancelada                                                                                                    |                                                                                                    |
| Estancias Sabática en México 2020 - 1 | 10/feb/2020                                                                                                    | Lista para firma el                                                                                                    | Q Ver solicitud                                                                                                    |
|                                       |                                                                                                    |                                                                                                    |                                                                                                    |
|                                       |                                                                                                    |                                                                                                    |                                                                                                    |
|                                       |                                                                                                    |                                                                                                    |                                                                                                    |
|                                       |                                                                                                    |                                                                                                    |                                                                                                    |
|                                       |                                                                                                    |                                                                                                    | *                                                                                                    |
|                                       | Convocatoria<br>Convocatoria<br>Estancias Sabática en México 2019 - 1<br>Estancias Sabática en México 2019 - 1 | Convocatoria     Fecha solicitud x:     Estancias Sabática en México 2019 - 1 Estancias Sabática en México 2019 - 1 Estancias Sabática en México 2019 - 1 Estancias Sabática en México 2019 - 1 Estancias Sabática en México 2019 - 1 Estancias Sabática en México 2019 - 1 | <ul> <li>✓ Convocatoria</li> <li>✓ Estancias Sabática en México 2019 - 1<br/>Estancias Sabática en México 2019 - 1<br/>Estancias Sabáticas Sabáticas en México 2019 - 1<br/>Estancias Sabáticas en México 2019 - 1<br/>Estancias Sabá</li></ul> |

El sistema de becas presentara la siguiente pantalla: "Detalle de la Solicitud", el solicitante seleccionara el botón: Firma Web.

| COBJERNO DE                              |                   |                  | Trámites — Cobieror                                    |      |
|------------------------------------------|-------------------|------------------|--------------------------------------------------------|------|
| W MEXICO                                 |                   |                  | Tramites Gobierno                                      |      |
| CONACYT                                  |                   | Inicio Solicitud | <ul> <li>Formalización - Monitoreo - Conclu</li> </ul> | sió  |
| h > Inicio > Mis solicitudes > Detalle d | le la solicitud   |                  | No. CVU:<br>Rol: Solicitante                           | iali |
|                                          |                   |                  | O Tu sesión cerrará en 29 mins, 58 seg                 | js   |
| Otorgamien <sup>.</sup><br>posgrados n   | to de k<br>aciona | oecas do<br>Iles | e                                                      |      |
| Detalle de la solic                      | itud              |                  |                                                        |      |
| Nombre(s):                               | Primer apellid    | lo:              | Segundo apellido:                                      |      |
|                                          |                   |                  |                                                        |      |
| Nacionalidad:                            | CVU:              |                  | Estado conyugal:                                       |      |
| Mexicana                                 |                   |                  | Soltero(a)                                             |      |
| Convocatoria:                            |                   |                  | Estatus de la solicitud:                               |      |
| Estancias Sabática en México 2020 -      | 1                 |                  | Lista para firma electrónica                           |      |
| Programa:                                |                   |                  | Grado:                                                 |      |
| Programa de prueba -2020                 |                   |                  | Estancia sabática                                      |      |
|                                          | Re                | sumen de CVU     | Histórico de apoyos                                    | _    |
| Secciones                                | Estatus           | Acciones         |                                                        |      |
| INSTITUCIÓN Y PROGRAMA                   | Completa          | Q                |                                                        |      |
| PERIODOS DE LA SOLICITUD                 | Completa          | Q                |                                                        |      |
| DOCUMENTOS REQUERIDOS                    | Completa          | Q                |                                                        |      |
| PROYECTO ACADEMICO                       | Completa          | Q                |                                                        |      |
| CRONOGRAMA DE ACTIVIDADES                | Completa          | Q                |                                                        |      |
| DEPENDIENTES ECONÓMICOS                  | Completa          | Q                |                                                        |      |
| INVESTIGADOR ANFITRIÓN                   | Completa          | Q                |                                                        |      |
|                                          |                   |                  |                                                        |      |
|                                          |                   |                  |                                                        |      |

Página 6

"2019, Año del Caudillo del Sur, Emiliano Zapata"

Av. Insurgentes Sur 1582, Crédito Constructor, Benito Juárez, C.P. 03940, CDMX, t: 01 (55) 5322.7700

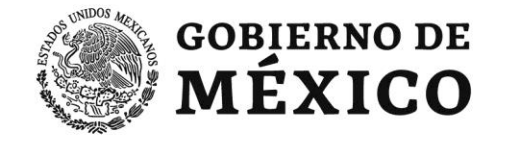

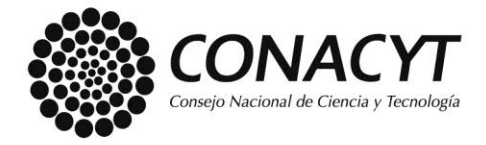

El sistema de becas presenta la siguiente pantalla: "Información adicional", el solicitante debe seleccionar el documento: "solicitud firmada electrónicamente" y seleccionar el botón: "Continuar".

| WEXICO                           | namites Gobierno                                         |
|----------------------------------|----------------------------------------------------------|
| CONACYT                          | Inicio Solicitud - Formalización - Monitoreo - Conclusió |
| 🟫 Inicio > Información adicional | Sali                                                     |
|                                  | Rol: Solicitante                                         |
|                                  | O Tu sesión cerrará en 29 mins, 57 segs                  |
| Informació                       | n adicional                                              |
| intornacion                      | n adicional                                              |
|                                  | nadicional                                               |
|                                  | nadicional                                               |
| Tipo de documento*:              |                                                          |
| Tipo de documento*:              | n adicional                                              |
| Tipo de documento*:              | n adicional                                              |
| Tipo de documento*:              | n adicional                                              |
| Tipo de documento*:              | n adicional                                              |

El sistema de becas presenta la siguiente pantalla: "Documentos por firmar" el solicitante debe realizar las siguientes acciones:

• Seleccionar la opción: "Ver documento".

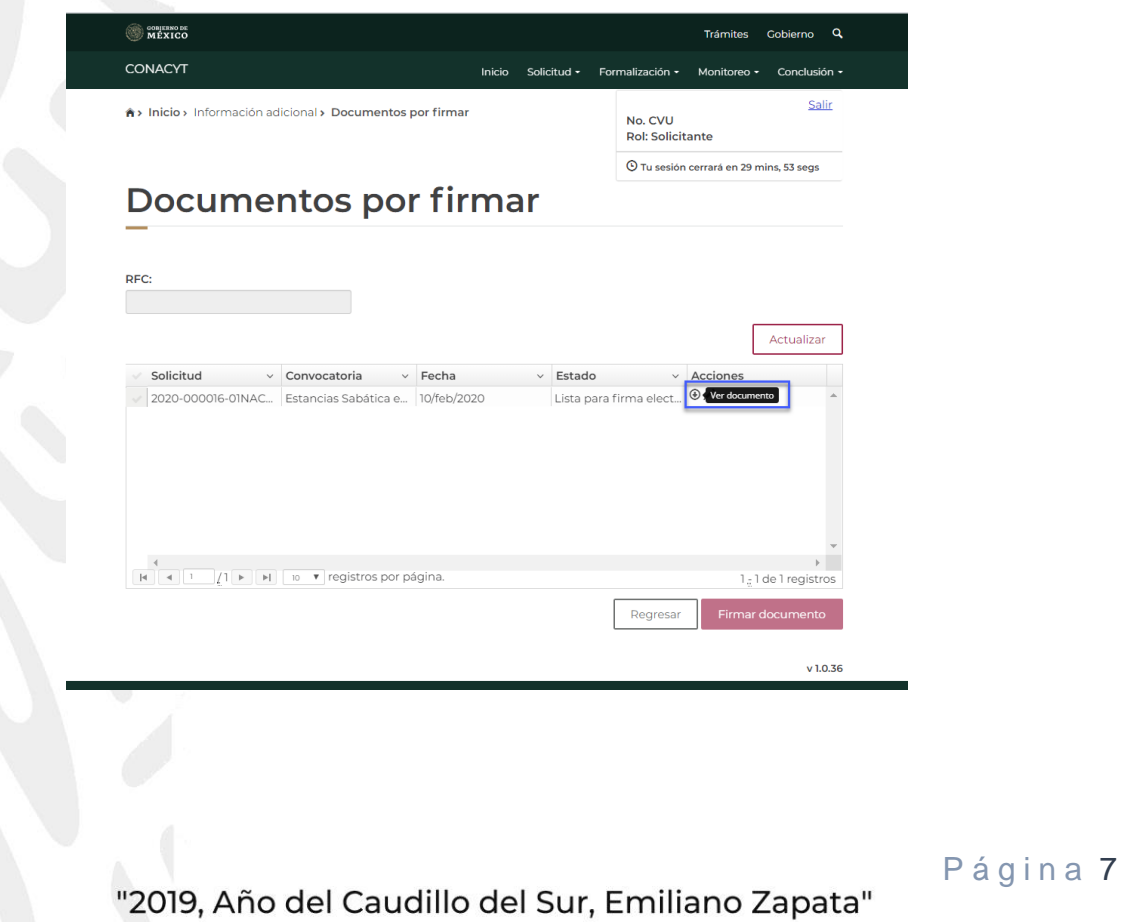

Av. Insurgentes Sur 1582, Crédito Constructor, Benito Juárez, C.P. 03940, CDMX, t: 01 (55) 5322.7700 www.conacyt.gob.mx

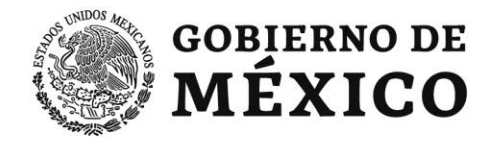

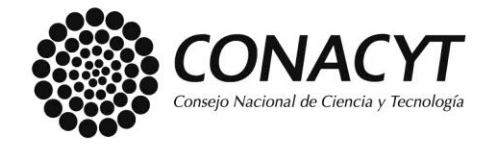

• El sistema de becas permitirá realizar al solicitante la descarga de la solicitud sin firma.

|                        | () MEXICO                                                                                             | Trámites Cobierno Q                      |              |
|------------------------|----------------------------------------------------------------------------------------------------|------------------------------------------|--------------|
|                        | CONACYT Inicio Solicitud -                                                                            | Formalización • Monitoreo • Conclusión • |              |
|                        | A > Inicio > Información adicional > Documentos por firmar                                            | No. CVU:<br>Rol: Solicitante             |              |
|                        |                                                                                                    | O Tu sesión cerrará en 29 mins, 55 segs  |              |
|                        | Documentos por firmar                                                                                 |                                          |              |
|                        | 250                                                                                                   |                                          |              |
|                        | Herrici                                                                                               |                                          |              |
|                        |                                                                                                    | Actualizar                               |              |
|                        | Solicitud      Convocatoria      Fecha      Estado     Stancias Sabática e., 10/feb/2020     Lista pa | va firma elect                           |              |
|                        |                                                                                                    |                                          |              |
|                        |                                                                                                    |                                          |              |
|                        |                                                                                                    |                                          |              |
|                        | 4                                                                                                    | . *                                      |              |
|                        | H 4 1/1 F H 10 T registros por página.                                                                | 1 g1 de 1 registros                      |              |
|                        |                                                                                                    | Regresar Firmar documento                |              |
| Solicitud firmada epdf |                                                                                                    |                                          | Mostrar todo |

• El solicitante selecciona la acción "Firmar documento".

| COBJERNO DE<br>MÉXICO           |                                                                 |                             |                                          |                        |                          | Trámites               | Gobierno           | ٩              |
|---------------------------------|-----------------------------------------------------------------|-----------------------------|------------------------------------------|------------------------|--------------------------|------------------------|--------------------|----------------|
| CONACYT                         |                                                                 | Inicio                      | Solicitud <del>-</del>                   | Forma                  | alización <del>-</del>   | Monitoreo <del>-</del> | Conclusió          | n <del>-</del> |
| <b>â→ Inicio→</b> Información a | dicional > Documentos po                                        | or firmar                   |                                          | 1                      | No. CVU:<br>Rol: Solicit | ante                   | <u>Sali</u>        | Ľ              |
|                                 |                                                                 |                             |                                          | (                      | 🕑 Tu sesión              | cerrará en 29 m        | ins, 18 segs       |                |
| Docume                          | ntos por                                                        | firma                       | n                                        |                        |                          |                        |                    |                |
| ✓ Solicitud                     | <ul> <li>Convocatoria </li> <li>Estancias Sabática e</li> </ul> | <b>Fecha</b><br>10/feb/2020 | <ul> <li>Estad</li> <li>Lista</li> </ul> | <b>do</b><br>para firr | ✓<br>na elect            | Acciones               | Actualizar         |                |
| 4<br>H 4 1 /1 > H               | 10 V registros por pág                                          | gina.                       |                                          |                        |                          | 1.1                    | ⊧<br>de 1 registro | *<br>)S        |
|                                 |                                                                 |                             |                                          |                        | Regresar                 | Firmar d               | locumento          |                |
|                                 |                                                                 |                             |                                          |                        |                          |                        |                    |                |

Página 8 "2019, Año del Caudillo del Sur, Emiliano Zapata" Av. Insurgentes Sur 1582, Crédito Constructor, Benito Juárez, C.P. 03940, CDMX, t: 01 (55) 5322.7700 www.conacyt.gob.mx

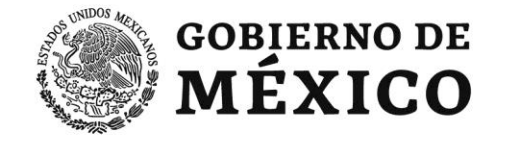

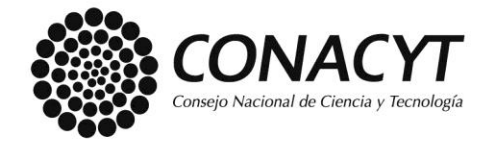

El sistema de becas presentara la siguiente pantalla: **"Firma de documentos",** la cual permitirá al solicitante seleccionar los archivos: certificado (.cer) y clave privada (.key), el solicitante deberá proporcionar la contraseña de la clave privada.

Una vez realizado el paso anterior, dar click en el botón: "Firmar".

| A MEXICO                                                                                             |                       |        |             |      |                                        |                            |                               |
|----------------------------------------------------------------------------------------------------|-----------------------|--------|-------------|------|----------------------------------------|----------------------------|-------------------------------|
| CONACYT                                                                                              |                       | пісіо  | Solicitud 🗸 | Forr | nalización 🗸                           | Monitoreo 🗸                | Conclusión                    |
| <ul> <li>♠&gt; Inicio &gt; Información adicional &gt; I</li> <li>&gt; Firma de documentos</li> </ul> | Documentos por firmar |        |             |      | No. CVU<br>Rol: Solicit<br>O Tu sesión | tante<br>1 cerrará en 29 m | <u>Salir</u><br>nins, 23 segs |
| Firma de do                                                                                          | cument                | OS     |             |      |                                        |                            |                               |
| <b>DF</b> <sup>(4)</sup>                                                                             | <b>D</b>              | ri     |             |      |                                        |                            |                               |
| RFC:                                                                                                 | 1                     | rirma: |             |      |                                        |                            |                               |
| Certificado (.cer)*:                                                                                 |                       |        | Buscar      |      |                                        |                            |                               |
| Clave prívada (.key)*:                                                                               |                       |        | Buscar      |      |                                        |                            |                               |
| Contraseña de clave prívada*:                                                                        |                       |        | -           |      |                                        |                            |                               |
|                                                                                                    |                       |        |             |      |                                        |                            | -                             |
|                                                                                                    |                       |        |             |      |                                        | _                          | 2                             |
| * Campos obligatorios                                                                                |                       |        |             |      |                                        | Regresar                   | Firmar                        |

El sistema de becas presenta el siguiente mensaje de confirmación, el solicitante selecciona la opción: **"Si"**.

| Confirmar acción                 |    | ×  |
|----------------------------------|----|----|
| ¿Estás seguro que deseas firmar? |    |    |
|                                  | No | Sí |
|                                  |    |    |

Página 9 "2019, Año del Caudillo del Sur, Emiliano Zapata" Av. Insurgentes Sur 1582, Crédito Constructor, Benito Juárez, C.P. 03940, CDMX, t: 01 (55) 5322.7700 www.conacyt.gob.mx

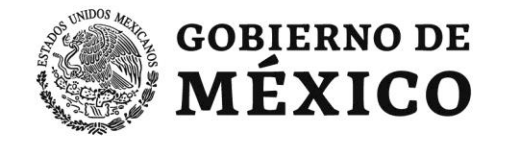

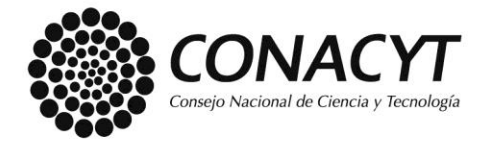

El sistema de becas presenta el siguiente mensaje de notificación, el solicitante selecciona la opción: "Aceptar".

| I | Mensaje ×                           |
|---|-------------------------------------|
| 1 | La operación se completó con éxito. |
|   | Aceptar                             |

Una vez realizada la aplicación de la firma web ,el sistema de becas presenta la siguiente pantalla: **"Documentos por firmar"**.

| SOBJETNO DE<br>MÉXICO                                                                                                    |        |             |      |                          | Trámites        | Gobierno      | C    |
|----------------------------------------------------------------------------------------------------|--------|-------------|------|--------------------------|-----------------|---------------|------|
| CONACYT                                                                                                    | Inicio | Solicitud - | Forr | nalización <del>-</del>  | Monitoreo 🗸     | Conclusi      | ón · |
| h> Inicio > Información adicional > Documentos por firmar                                                                                                    |        |             |      | No. CVU:<br>Rol: Solicit | ante            | Sa            | lir  |
|                                                                                                    |        |             |      | 🕑 Tu sesión              | cerrará en 29 n | nins, 55 segs |      |
| Documentos por fir                                                                                                    | ma     | n           |      |                          |                 |               |      |
|                                                                                                    |        |             |      |                          |                 |               |      |
| IFC:                                                                                                    |        |             |      |                          |                 |               |      |
|                                                                                                    |        |             |      |                          | Г               |               |      |
|                                                                                                    |        |             |      |                          | L               | Actualiza     | r    |
| Solicitud ~ Convocatoria ~ Fecha                                                                                                    |        | ~ Estad     | o    | ~                        | Acciones        |               |      |
|                                                                                                    |        |             |      |                          |                 |               |      |
|                                                                                                    |        |             |      |                          |                 |               |      |
|                                                                                                    |        |             |      |                          |                 |               |      |
|                                                                                                    |        |             |      |                          |                 |               |      |
|                                                                                                    |        |             |      |                          |                 |               | Ŧ    |
| Image: A state of the state of the state |        |             |      |                          |                 | Þ             |      |
|                                                                                                    |        |             | Γ    | Regresar                 | Firmar          | documento     | )    |
|                                                                                                    |        |             |      |                          |                 |               |      |
|                                                                                                    |        |             |      |                          |                 |               |      |
|                                                                                                    |        |             |      |                          |                 |               |      |
|                                                                                                    |        | ~           | -    |                          | -               |               |      |

Página 10

Av. Insurgentes Sur 1582, Crédito Constructor, Benito Juárez, C.P. 03940, CDMX, t: 01 (55) 5322.7700 www.conacyt.gob.mx

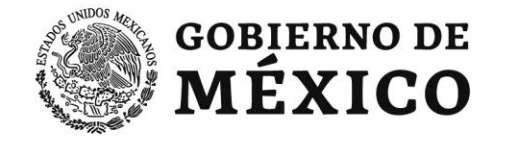

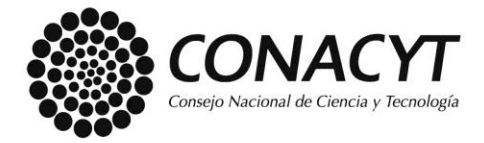

El solicitante podrá validar que su solicitud ha sido firmada electrónicamente seleccionando de su Menú: **Solicitud > "Mis solicitudes"**, identifica la convocatoria a la que se ha postulado y selecciona la opción: **"Ver solicitud"**.

|           |                                       |                    | No. CVU:<br>Rol: Solicitante | Salir            |
|-----------|---------------------------------------|--------------------|------------------------------|------------------|
| Mis so    | licitudes                             |                    | ⊙ Tu sesión cerrará en 2     | 29 mins, 57 segs |
| Solicitud | <ul> <li>Convocatoria</li> </ul>      | Fecha solicitud .x | Estatus solicitud            | Acciones         |
|           | Estancias Sabática en México 2019 - 1 | 28/abr/2019        | Cancelada                    | QQI              |
|           | Estancias Sabática en México 2019 - 1 | 16/may/2019        | Cancelada                    | QQ               |
|           |                                       | 10/feb/2020        | Enviada y en espe            | Q Ver solicitud  |
|           | Estancias Sabática en México 2020 - 1 |                    |                              |                  |
|           | Estancias Sabática en México 2020 - 1 |                    |                              |                  |

El sistema de becas presenta la siguiente pantalla: "Detalle de la solicitud" y el solicitante selecciona el botón: "Ver solicitud firmada"

| CONACYT                                                                       |                      | Inicio Solicitud | <ul> <li>Formalización - Monitoreo - Conclusión</li> </ul> |
|-------------------------------------------------------------------------------|----------------------|------------------|------------------------------------------------------------|
| h > Inicio > Mis solicitudes > Detalle                                        | de la solicitud      |                  | No. CVU:<br>Rol: Solicitante                               |
|                                                                               |                      |                  | O Tu sesión cerrará en 29 mins, 58 segs                    |
| Otorgamien<br>posgrados r                                                     | to de k<br>naciona   | becas de<br>ales | e                                                          |
| Detalle de la solio                                                           | citud                |                  |                                                            |
| _                                                                             |                      |                  |                                                            |
| Nombre(s):                                                                    | Primer apellic       | io:              | Segundo apellido:                                          |
|                                                                               |                      |                  |                                                            |
| Nacionalidad:                                                                 | CVU:                 |                  | Estado conyugal:                                           |
| Mexicana                                                                      |                      |                  | Soltero(a)                                                 |
| Convocatoria:                                                                 |                      |                  | Estatus de la solicitud:                                   |
| Estancias Sabática en México 2020                                             | -1                   |                  | Lista para firma electrónica                               |
| Programa:                                                                     |                      |                  | Grado:                                                     |
| Programa de prueba -2020                                                      |                      |                  | Estancia sabática                                          |
|                                                                               | Re                   | sumen de CVU     | Histórico de apoyos                                        |
| Secciones                                                                     | Estatus              | Acciones         |                                                            |
| INSTITUCIÓN Y PROGRAMA                                                        | Completa             | Q                |                                                            |
| PERIODOS DE LA SOLICITUD                                                      | Completa             | Q                |                                                            |
| DOCUMENTOS REQUERIDOS                                                         | Completa             | Q                |                                                            |
| PROYECTO ACADEMICO                                                            | Completa             | Q                |                                                            |
|                                                                               | Completa             | Q                |                                                            |
| CRONOGRAMA DE ACTIVIDADES                                                     |                      | 0                |                                                            |
| CRONOGRAMA DE ACTIVIDADES                                                     | Completa             | 4                |                                                            |
| CRONOGRAMA DE ACTIVIDADES<br>DEPENDIENTES ECONÓMICOS<br>NVESTIGADOR ANFITRIÓN | Completa<br>Completa | ٩                |                                                            |

Página 11

"2019, Año del Caudillo del Sur, Emiliano Zapata"

Av. Insurgentes Sur 1582, Crédito Constructor, Benito Juárez, C.P. 03940, CDMX, t: 01 (55) 5322.7700

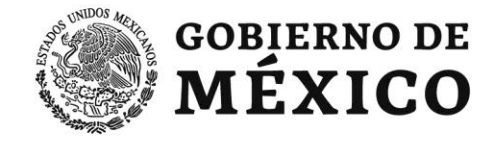

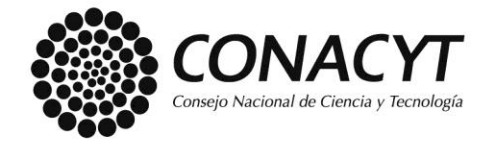

El sistema de becas realiza la descarga de la solicitud firmada electrónicamente.

| CONACYT     toticity     Solicitude     Permatilización     Montione o     Condu       Nacionalidad:     CVU:     Estado conyugal:     Solicitorio)     Estado conyugal:     Solicitorio)       Mesicana     Convocatoria:     Estado conyugal:     Solicitorio)     Estatus de la solicitud:       Programa:     Craido:     Estatus de la solicitud:     Estatus de la solicitud:     Estatus de la solicitud:       Programa:     Craido:     Estatus     Estatus de la solicitud:     Estancias solicitud:       Secciones     Estatus     Acciones     Estatus     Estatus       INSTITUCIÓN Y PROCRAMA     Completa     Q     Histórico de apoyos       PERIODOS DE LA SOLICITUD     Completa     Q     Intervente de CVU       PROVECTO ACADEMICO     Completa     Q     Intervente de CVU       PROVECTO ACADEMICO     Completa     Q     Intervente de CVU       DEPENDIENTES ECONÓMICOS     Completa     Q     Intervente de CVU       INVESTICADOR ANFITRIÓN     Completa     Q     Intervente de CVU | MEXICO                                |          |                    |               | Trámites          | Sobierno 9   |
|----------------------------------------------------------------------------------------------------|---------------------------------------|----------|--------------------|---------------|-------------------|--------------|
| Racionalisad:     CVU:     Estado conyugal:       Mexicana     Soltero(a)     Soltero(a)       Convocatoria:     Estancias Solabica en México 2020-1     Estatus de la solicitud:       Ervolag yen espera     Crado:     Estancias solabica       Programa:     Crado:     Estancias solabica       Programa:     Crado:     Estancias solabica       Secciones     Estatus de la solabica     Estancias solabica       Secciones     Estatus de convecta     Acciones       INSTITUCIÓN Y PROCRAMA     Completa     Q       DOCUMENTOS REQUERIDOS     Completa     Q       PROVECTO ACADEMICO     Completa     Q       DEPENDIENTES ECONÓMICOS     Completa     Q       NVESTICADOR ANFITRIÓN     Completa     Q                                                                                                    | CONACYT                               |          | Inicio Solicitud - | Formalización | n • Monitoreo •   | Conclusión • |
| Nacionalidad:     Estado conyugat:<br>Solter'ola)       Mesicana     Solter'ola)       Convocatoria:     Estatus de la solicitud:       Estancias Sobatica en Mésico 2020-1     Estatus de la solicitud:       Programa:     Grado:       Programa:     Grado:       Programa:     Estatus de la solicitud:       Secciones     Resumen de CVU       Secciones     Estatus de la solicitud:       NISTITUCIÓN Y PROCRAMA     Completa       DOCUMENTOS REQUERIDOS     Completa       PROVECTO ACADEMICO     Completa       Q     Q       DEPENDIENTES ECONÓMICOS     Completa       NYESTICADOR ANFITRIÓN     Completa                                                                                                    |                                       |          |                    |               |                   |              |
| Melicana     Sottero(a)       Convocatria:     Estatus dia solicitud:       Estatus dia Sabătica en México 2020 - I     Enviada y en espera       Programa:     Crado:       Programa:     Estatus dia solicitud:       Secciones     Estatus dia solicitud:       INSTITUCION Y PROCRAMA     Completa       DocUMENTOS REQUERIDOS     Completa       PROVECTO ACADEMICO     Completa       Q     PROVECTO ACADEMICOS       DEPENDIENTES ECONÓMICOS     Completa       NVESTICADOR ANFITRIÓN     Completa                                                                                                    | Nacionalidad:                         | CVU:     |                    | Estado co     | onyugal:          |              |
| Convocativitie     Estatuse de solcibuid:       Estatuse des Sabática en México 2020 - 1     Enviada y en espera       Programa:     Programa:       Programa:     Resumen de CVU       Materia:     Histórico de apoyos       Secciones     Estatuse de CVU       INSTITUCIÓN Y PROCRAMA     Completa       DOCUMENTOS REQUERIDOS     Completa       PROVECTO ACADEMICO     Completa       Q     Q       DEPENDIENTES ECONÓMICOS     Completa       NESTITUCIÓN ANFITRIÓN     Completa                                                                                                    | Mexicana                              |          |                    | Soltero       | a)                |              |
| Estancias Sabática en México 2020 - 1     Envidad y en espera       Programa:     Grado:       Programa de prueba -2020     Estancia sabática       Secciones     Resumen de CVU     Histórico de apoyos       NSTITUCIÓN Y PROCRAMA     Completa     Q       PROVECTO ACADEMICO     Completa     Q       DOCUMENTOS REQUERIDOS     Completa     Q       CRONOCRAMA DE ACTIVIDADES     Completa     Q       DEPENDIENTES ECONÓMICOS     Completa     Q       NVESTICADOR ANFITRIÓN     Completa     Q                                                                                                    | Convocatoria:                         |          |                    | Estatus d     | le la solicitud:  |              |
| Programa:         Crado:           Programa de prueba -2020         Estancia sabàtica           Resumen de CVU         Històrico de apoyos           Secciones         Estatus         Acciones           INSTITUCIÓN Y PROGRAMA         Completa         Q           DOCUMENTOS REQUERIDOS         Completa         Q           PROYECTO ACADEMICO         Completa         Q           CRONOGRAMA DE ACTIVIDADES         Completa         Q           DEPENDIENTES ECONÓMICOS         Completa         Q           INVESTIGADOR ANFITRIÓN         Completa         Q                                                                                                    | Estancias Sabática en México 2020 - 1 |          |                    | Enviada       | i y en espera     |              |
| Estatus     Estatus       Secciones     Estatus     Acciones       INSTITUCIÓN Y PROGRAMA     Completa     Q       PERIODOS DE LA SOLICITUD     Completa     Q       DOCUMENTOS REQUERIDOS     Completa     Q       PROVECTO ACADEMICO     Completa     Q       CRONOGRAMA DE ACTIVIDADES     Completa     Q       DEPENDIENTES ECONÓMICOS     Completa     Q       INVESTIGADOR ANFITRIÓN     Completa     Q                                                                                                    | Programa:                             |          |                    | Grado:        |                   |              |
| Resumen de CVU         Histórico de apoyos           Secciones         Extatus         Acciones           INSTITUCIÓN Y PROCRAMA         Completa         Q           PERIODOS DE LA SOLICITUD         Completa         Q           DOCUMENTOS REQUERIDOS         Completa         Q           PROVECTO ACADEMICO         Completa         Q           CRONOCRAMA DE ACTIVIDADES         Completa         Q           DEPENDIENTES ECONÓMICOS         Completa         Q           INVESTICADOR ANFITRIÓN         Completa         Q                                                                                                    | Programa de prueba -2020              |          |                    | Estancia      | a sabática        |              |
| SeccionesEstatusAccionesINSTITUCIÓN Y PROGRAMACompletaQPERIODOS DE LA SOLICITUDCompletaQDOCUMENTOS REQUERIDOSCompletaQPROYECTO ACADEMICOCompletaQCRONOGRAMA DE ACTIVIDADESCompletaQDEPENDIENTES ECONÓMICOSCompletaQINVESTIGADOR ANFITRIÓNCompletaQ                                                                                                    |                                       | Re       | sumen de CVU       |               | Histórico de apoj | os           |
| INSTITUCIÓN Y PROCRAMA Completa Q<br>PERIODOS DE LA SOLICITUD Completa Q<br>DOCUMENTOS REQUERIDOS Completa Q<br>PROYECTO ACADEMICO Completa Q<br>CRONOCRAMA DE ACTIVIDADES Completa Q<br>DEPENDIENTES ECONÓMICOS Completa Q<br>INVESTICADOR ANFITRIÓN Completa Q                                                                                                    | Secciones                             | Estatus  | Acciones           |               |                   |              |
| PERIODOS DE LA SOLLICITUD     Completa     Q       DOCUMENTOS REQUERIDOS     Completa     Q       PROVECTO ACADEMICO     Completa     Q       CRONOGRAMA DE ACTIVIDADES     Completa     Q       DEPENDIENTES ECONÓMICOS     Completa     Q       INVESTIGADOR ANFITRIÓN     Completa     Q                                                                                                    | INSTITUCIÓN Y PROGRAMA                | Completa | Q                  |               |                   |              |
| DOCUMENTOS REQUERIDOS     Completa     Q       PROVECTO ACADEMICO     Completa     Q       CRONOCRAMA DE ACTIVIDADES     Completa     Q       DEPENDIENTES ECONÓMICOS     Completa     Q       INVESTICADOR ANFITRIÓN     Completa     Q                                                                                                    | PERIODOS DE LA SOLICITUD              | Completa | Q                  |               |                   |              |
| PROVECTO ACADEMICO     Completa     Q       CRONOCRAMA DE ACTIVIDADES     Completa     Q       DEPENDIENTES ECONÓMICOS     Completa     Q       INVESTICADOR ANFITRION     Completa     Q                                                                                                    | DOCUMENTOS REQUERIDOS                 | Completa | Q                  |               |                   |              |
| CRONOCRAMA DE ACTIVIDADES Completa Q<br>DEPENDIENTES ECONÓMICOS Completa Q<br>INVESTICADOR ANFITRION Completa Q                                                                                                    | PROYECTO ACADEMICO                    | Completa | Q                  |               |                   |              |
| DEPENDIENTES ECONÓMICOS Completa Q.<br>INVESTICADOR ANFITRIÓN Completa Q.                                                                                                    | CRONOGRAMA DE ACTIVIDADES             | Completa | Q                  |               |                   |              |
| INVESTICADOR ANFITRIÓN Completa Q                                                                                                    | DEPENDIENTES ECONÓMICOS               | Completa | ٩                  |               |                   |              |
|                                                                                                    | INVESTIGADOR ANFITRIÓN                | Completa | Q                  |               |                   |              |
|                                                                                                    |                                       |          |                    |               |                   |              |
|                                                                                                    |                                       |          |                    | Regresar      | Ver solicitu      |              |
| Regresar Ver solicitud firmad                                                                                                    |                                       |          |                    |               | _                 |              |

"2019, Año del Caudillo del Sur, Emiliano Zapata" Av. Insurgentes Sur 1582, Crédito Constructor, Benito Juárez, C.P. 03940, CDMX, t: 01 (55) 5322.7700 www.conacyt.gob.mx

Página 12